# Importing Bathy2010 sub-bottom profile into Petrel

### Introduction

Petrel will load the SEG-Y files generated by the SyQwest Bathy2010 CHIRP sub-bottom profiling system so that these can be incorporated into a project that includes the site survey seismic, core and logging data. This assumes that a project already exists with at least the basic information that is needed (map projection etc) – these are covered in the Petrel manuals if not.

The principles are the same, whether you are loading the raw, processed or OCD-converted SEGY files.

# Procedures

- 1. Start Petrel and load the existing project
- 2. Right click on the appropriate seismic data folder in the Petrel project. Choose "Import (on selection)" with the "SEGY Toolbox" option (Fig. 1). The other SEG-Y load options are unable to extract the navigation information.

| Look in          | - 19T                                |          |                                                          | 🕒 🗷 🖓 💭 🗔 =                      |           |  |        |
|------------------|--------------------------------------|----------|----------------------------------------------------------|----------------------------------|-----------|--|--------|
| (Rg              | Name                                 | *        | Date modified                                            | Туря                             | Size      |  |        |
| ecent Places     | Bathy2010<br>Converted               | PC<br>I  | 5/4/2009 3:30 PM<br>5/4/2009 2:06 PM                     | File folder<br>File folder       |           |  |        |
| Desitor          | Patrid Dep<br>Dep312-03<br>Dep312-03 | T-UT-CSV | 5/5/2009 2:53 AM<br>5/4/2009 3:54 AM<br>5/4/2009 5:54 AM | File fulder<br>Microsoft Excel C | 304 KB    |  |        |
| (a)              | E DØ 382-15                          | 7-LF.org | 5/4/2009 5:54 AM                                         | SIG File                         | 56,024 KB |  |        |
| 1.000<br>PC50687 |                                      |          |                                                          |                                  |           |  |        |
|                  | Rename.                              | DPREU    | T-UF ang                                                 |                                  |           |  | Open   |
| Network          | Res of type :                        | SEG Vand | = 90(05                                                  |                                  |           |  | Cancel |
| is example the   | early lives :                        | Open as  | natoriy                                                  |                                  |           |  |        |
| IG-Yaobee        | (20)                                 |          |                                                          |                                  |           |  |        |

Figure 1: SEG-Y file selected for import into Petrel using the SEG-Y toolbox (2D) workflow.

| File list Toolbox US       | Ries Hints                                    |           |
|----------------------------|-----------------------------------------------|-----------|
| Loading workflow           |                                               |           |
| Byte postions:             | Not defined                                   | Define 🕜  |
| Navigation source:         | SEG-Y trace coordinates                       | 2         |
| SEG-Y ovenides.            | No overtiles specified                        | Specify 2 |
| Coordinate reference       | nystem (CRS)                                  |           |
| Project CRS                | WGS_1984_World_Mercetor                       |           |
| Input Ne CRS               | WS5_1984_World_Nercetor                       | Select    |
| Destination                |                                               |           |
| Suney: 🔿                   | LST                                           | 2         |
| Virtage: 📫                 |                                               |           |
| Output SEG-Y<br>directory: | C'Lleen'deq/Desktop/382_Logging/Selanical Pre | Select 2  |
| Load generate              | d SBG-Y Heato Petrel                          | 🛱 Run 🛛   |
|                            |                                               |           |

Figure 2: Main window of the the SEG-Y toolbox (2D) workflow

3. When the SEG-Y toolbox starts (Fig. 2), the first thing is to sort out Byte positions – click on the "Define" button. Set Trace number, SP number, CDP number all to 9 – this is the only trace header that is properly set (Fig. 3). Leave X and Y coordinate as they are. Don't do anything with the "advanced" options. If you click "scan" you will get line graphs that hopefully relate to what you think you collected. Then click OK.

| here a be             | •.                                                                         | The second second second second second second second second second second second second second second second se                                                                                                    |
|-----------------------|----------------------------------------------------------------------------|----------------------------------------------------------------------------------------------------|
| Contraction of Market | -                                                                          | Loss internetion III                                                                                                    |
| Land Landson          | o terror<br>A parton<br>I parton<br>parton<br>A Bis pa<br>2<br>Bis pa<br>3 |                                                                                                    |
|                       |                                                                            | A der der er an er an er |

Figure 3: Definition of SEG-Y byte positions.

- 4. Navigation source will be SEGY trace coordinates
- 5. In the SEG-Y overrides, click on the "Trace header coordinate unit' and set it to "Arc seconds" (Fig. 4). Although this is selected by default, and a geographic coordinate system is later specified, an error message may appear when the import process is executed.

| arameters             | Headers       | Cropping     | Hints        |               |         |       |   |
|-----------------------|---------------|--------------|--------------|---------------|---------|-------|---|
| Use fixed             | d number of   | samples fo   | r input file |               |         | 5000  | ? |
| Time/de               | pth first sam | ple          |              |               |         | 5040  | ? |
| Constant line number  |               |              |              |               |         | 8270  | ? |
| SP scale              | factor        |              |              |               |         | 1     | ? |
| Trace he              | ader coord    | inate unit   | Arc seco     | onds          |         | •]    | ? |
| Length a              | nd depth u    | nits of meas | urement      | M             | eters   | *     | ? |
| Sample i              | nterval       |              |              |               |         | 50    | ? |
| Coordina              | te scale fac  | ctor         |              |               |         | -1000 | ? |
| Variable              | trace length  | 1            | Use valu     | ue from Binar | y head  | er *  | ? |
| 🔄 Target d            | omain         |              | [            | Time          |         | Ŧ     | ? |
| SEG-Y V               | ersion        |              |              |               |         | 0     | ? |
| Extende               | EBCDIC H      | Headers      |              |               |         | 0     | ? |
| Line detection method |               |              | EBCDIC       | and Binary h  | neaders |       | ? |
|                       |               |              |              |               |         |       |   |

Figure 4: SEG-Y Overrides, Parameters tab.

6. In the "Headers" tab of the SEG-Y Overrides window, check the box for "Zero coordinates', and you can keep the default "Interpolate from neighboring traces", as the link to navigation is often problematic (Fig. 5).

|                                                      | g Hints                                 |  |  |  |  |
|------------------------------------------------------|-----------------------------------------|--|--|--|--|
| Coordinate smoothing                                 |                                         |  |  |  |  |
| Use every nth trace coord                            | inate 1                                 |  |  |  |  |
| Renumber SP values                                   |                                         |  |  |  |  |
| SP renumbering                                       |                                         |  |  |  |  |
| Trace 1 SP                                           | 1 Increment 0.5                         |  |  |  |  |
| Other overrides Trace sample data format Dead traces | 16-bit integer v 2                      |  |  |  |  |
| Zero coordinates                                     | Interpolate from neighboring traces 🔹 🔽 |  |  |  |  |
| Interpolate duplicate coord                          | dinates                                 |  |  |  |  |
|                                                      |                                         |  |  |  |  |
|                                                      |                                         |  |  |  |  |
|                                                      |                                         |  |  |  |  |
|                                                      |                                         |  |  |  |  |
| Zero coordinates                                     | Interpolate from neighboring traces     |  |  |  |  |

Figure 5: SEG-Y Overrides, Headers tab.

7. For the Coordinate reference system (CRS), click "Select" (Fig. 2). The Input File CRS will be WGS84 – the easiest way to choose this is to click on Select and type "geodet" into the filter (Fig. 6).

| Alect coordinate reference system (CRS)<br>Part by any gootst Part by calcius <u>Externate ACR</u><br>Part by: Detroids and and an<br>Meta dage disation: 11 € 0100 dynamics<br>Meta dage disation: 11 € 0100 dynamics<br>Me | nsions Catalu | bga v<br>Ty Filor |
|----------------------------------------------------------------------------------------------------|---------------|-------------------|
| Alect controllade reference system [CKS]<br>Filter by calling                                                                                                    | nsions Catal  | loga •            |
| Account and an electric of gene LAS     Ref by data good     Ref by data good     Ref by                                                                                                    | nsions Catali | logs 💌            |
| Filter by:         Peter trade seas if use         Peterson position           IN de singe datation:         INI:         Peterson position           V004         Peterson position         INI:           V004         Peterson position         Peterson position           V004         Peterson position         Peterson position           V004                                                                                                    |               | Ty Filter         |
| Number         Instruction         Number         Number         Nu                                                                                                    |               |                   |
| Operation         Description         Hototel           0504         H147104 W0524 WW146 Genders Strems 104         description           05524         M147104 W0524 WW146 Genders Strems 104         description           05527         M1510704 W0524 WW146 Genders Strems 105         description           05528         M1510704 W0524 WW146 Genders Strems 102         description           05527         M1510704 W0524 WW146 Genders Strems 102         description           05204         M1810704 K0524 Streaders Lown 1158, https://doi.org/10.001         description           04204         M10704 K0524 Streaders Lown 1158, https://doi.org/10.001         description           044004         W10704 K0514 Streaders Lown 1158, https://doi.org/10.001         description           044004         W10704 K0714 AV4 AV1446 Tamona Validation Genders 1584, doi.org/10.001         description           04517ULA4         M107070 K0714 AV4 AV1446 Tamona Validation Genders 1584, doi.org/10.001         description           04517ULA4         M107070 K0714 AV144 AV1470 Genders 1684, doi.org/10.001         description           04517ULA4         M107070 K0714 AV44 AV1446 Genders Genders 1584, doi.org/10.001         description           04517ULA4         M107070 K0714 AV144 AV1470 Genders 1684, doi.org/10.001         description           04517ULA4         M107070 K0714 AV144 AV1446 Genders Genders 158                                                                                                    |               | Reset             |
| DDA         MELTION MODEL Wand Events System 100         depa           STR2         WHETION WODEL Wand Events System 100         depa           STR3         MELTION WODEL Wand Events System 100         depa           STR3         MELTION WODEL Wand Events System 100         depa           STR3         MELTION WODEL Wand Events System 100         depa           STR3         MELTION WODEL WAND Events System 100         depa           STR3         MELTION System 2000         sensitive 100         depa           STR3         MELTION System 2000         sensitive 100         depa           STR3         MELTION System 2000         sensitive 100         depa           STR3         MELTION System 2000         sensitive 100         depa           STR3         MELTION System 2000         sensitive 100         depa           STR3         MELTION System 2000         sensitive 100         depa           STR3         MELTION SYSTEM WAND Society 100         depa         depa           STR3         MELTION SYSTEM WAND Society 100         depa         depa           STR3         MELTION SYSTEM WAND Society 100         depa         depa           STR3         MELTION SYSTEM WAND Society 100         depa         depa                                                                                                    | nit Authorit  | ty Code           |
| VIS728W         THE/TICR VIS722 WW Vide Geedes Symmet II                                                                                                    | SIS           | 500920            |
| MEXTOR WIGST/World Genders Symmin 1972         depa           SUG547         THENTOR WIGST/World Genders Symmin 1972         depa           SUG547         THENTOR WIGST/WIGST/World Genders Symmin 1972         depa           SUG547         THENTOR WIGST/WIGST/                                                                                                    | SIS           | 500919            |
| 202043-77         THEITICRI X02043-77 Geoderic Daturin 1198,                                                                                                    | SIS           | 500918            |
| 25209         THETICRE/C25248 Genetics: Datard 1989. Me. dogs           2001         THETICRE/C25248 Genetics: Datard 1989. Me. dogs           2001         THETICRE/C25248 Genetics: Datard 1989. Me. dogs           2004         THETICRE/C25248 Genetics: Datard 1989. Me. dogs           2004         THETICRE/C25248 Genetics: Datard 1989. Me. dogs           2004         THETICRE/C25248 Genetics: Datard 1989. Me. dogs           2004         THETICRE/C25248 Genetics: Datard 1989. Me. dogs           2004         THETICRE/C25248 Genetics: Datard 1989. Me. dogs           2004         THETICRE/C25248 Genetics: Datard 1989. Me. dogs           2004         THETICRE/C25248 Genetics: Datard 1989. Me. dogs           2004         THETICRE/C25248 Genetics: Datard 1989. Me. dogs           2004         THETICRE/C25248 FLAmmatic Genetics: Disk. dogs           2004         THETICRE/C25248 FLAmmatic Genetics: Disk. dogs           2004         THETICRE/C25248 FLAmmatic Genetics: Disk. dogs           2004         THETICRE/C25248 FLAmmatic Genetics: Disk. dogs           2004         THETICRE/C25248 FLAmmatic Genetics: Disk. dogs           2004         THETICRE/C25248 FLAmmatic Genetics: Disk. dogs                                                                                                    | SI5           | 500828            |
| FAUSD MEINTORGF/JUSS/Autoilan Geodetic dogo<br>MEINTORGF/JUSS/Autoilan Geodetic dogo<br>MEINTOR/Juss/Autoilan Geodetic IS., dogo<br>MEINTOR/Juss/Autoilan Geodetic IS., dogo<br>STRUAK TRUTOR/STRUAK-Function Geodetic IS., dogo<br>STRUAK TRUTOR/STRUAK-Function Geodetic IS., dogo<br>STRUAK TRUTOR/STRUAK-Function Geodetic IS., dogo<br>STRUAK TRUTOR/STRUAK-Function Geodetic IS., dogo<br>STRUAK TRUTOR/STRUAK-Function Geodetic IS., dogo<br>STRUAK TRUTOR/STRUAK-Function Geodetic IS., dogo<br>STRUAK TRUTOR/STRUAK-Function Geodetic IS., dogo<br>STRUAK TRUTOR/STRUAK-Function Geodetic IS., dogo<br>STRUAK TRUTOR/STRUAK-Function Geodetic IS., dogo                                                                                                    | SIS           | 500827            |
| D49         ************************************                                                                                                    | SIS           | 500698            |
| INENTOR-FINDE         INENTOR-FINDE         INENTOR-                                                                                                    | SIS           | 500681            |
| H-1903     ME1TOR-CH-1903.Swiss National Geodetic Systedega     STRLA84     "MENTOR-ASTRLA84-Australan Geodetic Systedega     STRLA84     "MENTOR-ASTRLA84-Australan Geodetic 196dega     STRLA84     "MENTOR-ASTRLA84-Australan Geodetic 196dega     STRLA84     "MENTOR-ASTRLA84-Australan Geodetic 196dega     GD84-P     "MENTOR-ASTRLA84-Australan Geodetic 196dega     GD84-P     "MENTOR-ASTRLA84-Australan Geodetic 196dega     GD84-P     "MENTOR-ASTRLA84-Australan Geodetic 196dega     GD84-P     "MENTOR-ASTRLA84-Australan Geodetic 196dega     GD84-P                                                                                                    | SIS           | 500621            |
| STRLA4     'INERTORASTRLA84/Australing Geodetic 1984, dogs     STRLA65 Tawani, Valkof Australing Geodetic 1964, dogs     STRLA65P7     'INERTORASTRLA65-P7Australing Geodetic 1964, dogs     GD34-P7     'INERTORASTRLA65-Australing Geodetic 1964, u.e. dogs     GD34-P7     'INERTORASTRLA65-Australing Geodetic 1964, u.e. dogs     STRLA65                                                                                                    | SIS           | 500593            |
| STRLA66-Tasma 'MENTOR ASTRLA66-Tasmania: Australian Geode degs<br>STRLA66-Tasma 'MENTOR ASTRLA66-Trasmania: Australian Geodeta: 196 degs<br>STRLA66 'MENTOR ASTRLA66-Jurtahan Geodeta: 196 degs<br>GD64-P7 'MENTOR ASDRLA65-Australian Geodeta: 1964 degs<br>MENTOR ASDRLA76-Australian Geodeta: 1964 degs<br>degn                                                                                                    | SIS           | 500582            |
| STRLA66-P7 'MENTOR-ASTRLA66-P7-Australian Geodetic 196 dega<br>STRLA66 'MENTOR-ASTRLA66-Australian Geodetic 1966 dega<br>GD84-P7 'MENTOR-AGD84-P7-Australian Geodetic 1984.u dega<br>VIENTOR-AGD84-P7-Australian Geodetic 1984.u dega                                                                                                    | SIS           | 500581            |
| ASTRLA66 "MENTOR:ASTRLA66:Australian Geodetic 1966                                                                                                    | SIS           | 500580            |
| GD84-P7 "MENTOR:AGD84-P7:Australian Geodetic 1984, u dega<br>GD84 "MENTOR:AGD84-butcalian Geodetic 1984, user deca                                                                                                    | SIS           | 500579            |
| CD04 *MENTOP-ICD04-Australian Geodetic 1994 uses deca                                                                                                    | SIS           | 500572            |
| ment of creating addition of the second second seco                                                                                                    | SIS           | 500571            |
| GD66-Vic/NSW "MENTOR AGD66-Vic/NSW Australian Geodetic depa                                                                                                    |               | 500570            |
| GD66-Tas "MENTOR: AGD66-Tas: Australian Geodetic 1966                                                                                                    | SIS           | 500569            |
| IGD66 "MENTOR AGD66 Australian Geodetic 1966 uses deca                                                                                                    | SIS           | 500568            |

Figure 6: Window for selecting the coordinate reference system (CRS).

8. Finally, in the main SEG-Y toolbox window, click "Run" and the SEGY toolbox will translate the coordinates into the trace headers in the correct CRS for your project, and as long as you have "Load generated SEGY files to Petrel" checked the data will appear immediately in your catalogue (Fig. 7).

| Relat Toobox U             | Alies Harts                                   |         |
|----------------------------|-----------------------------------------------|---------|
| Loading workflow           |                                               |         |
| Byte postions:             | Defined                                       | Define  |
| Navigation source:         | SEG-Y trace coordinates •                     |         |
| SEG-Y overlides:           | SEG-Y overtides specified                     | Specify |
| Coordinate reference       | nyatem (CRS)                                  |         |
| Project CRS                | WGS_1984_World_Mercator                       |         |
| Input the CRS              | WG584                                         | Select  |
| Destination                |                                               |         |
| Survey: 📫                  | 187                                           |         |
| Weage:                     |                                               |         |
| Output SEG-Y<br>directory: | C'/Liews'dag/Desktop/382_Logging/Setenics/Pre | Select  |
| 🗵 Load generate            | ed SEG-Yilles to Petrel                       | 🛱 Run 🛛 |
|                            |                                               | × Door  |

Figure 7: Main SEG-Y toolbox window, with the required settings for importing a CHIRP sub-bottom profile.

9. Check as for any other new import: (a) location of profile in 2D map window; (b) interpretation window (Fig. 8). Note that the data are processed to be the envelope, ie only positive amplitude values. Also, the vertical exaggeration in the Interpretation window should be set

high in order to see the reflectors. To do this, open the Interpretation window settings > Settings tab.

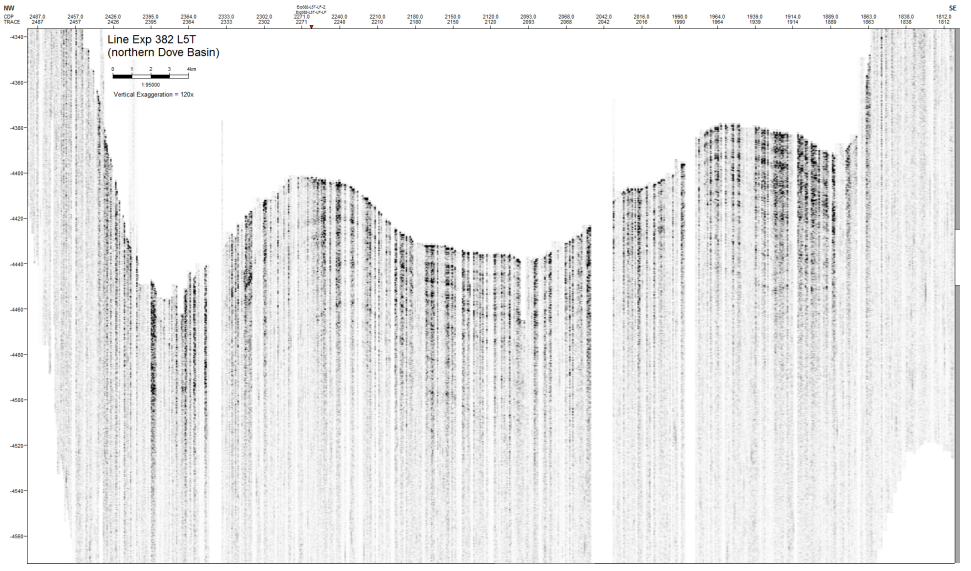

Figure 8: Example of a Bathy2010 CHIRP sub-bottom profile displayed in an Interpretation window in Petrel.

#### Other notes:

1. If you are using data from the SEG-Y conversion you will probably encounter a range of problems. The most serious is that the program occasionally puts in traces with different length or sample interval or both. You might be able to handle some of these with the SEGY overrides. Otherwise you will need to use a seismic processing package to fix the problems. For example this is a set of commands I used in Seismic Unix (a free processing package) to clean up data during Exp362:

segyread tape=20161001134130P\_zoom-LF-2.seg endian=0 | suwind key=fldr min=400 max=6120 | suwind key=dt min=200 max=300 | sushift tmin=5.4 tmax=5.7 | suximage perc=97

segyread tape=20161001134130P\_zoom-LF-2.seg endian=0 | suwind key=fldr min=400 max=6120 | suwind key=dt min=200 max=300 | sushift tmin=5.4 tmax=5.7 | segyhdrs bfile=binary2a

segyread tape=20161001134130P\_zoom-LF-2.seg endian=0 | suwind key=fldr min=400 max=6120 | suwind key=dt min=200 max=300 | sushift tmin=5.4 tmax=5.7 | segywrite tape=fixed\_chirp2.seg endian=0 bfile=binary2a

### Credits

This guide was originally written by Timothy Henstock (2016; Exp. 362 Logging Scientist)

# Archive Versions

ImportingBathy2010sub-bottomprofileintoPetrel.pdf - Feb. 24, 2020